## BITSIGHT

DATA SHEET

A CENTRALIZED SECURITY PROFILE FOR THIRD PARTIES

# Beacon by ThirdPartyTrust

Step by Step guide to create your ThirdPartyTrust user and to add additional users.

#### Viewing a vendor profile

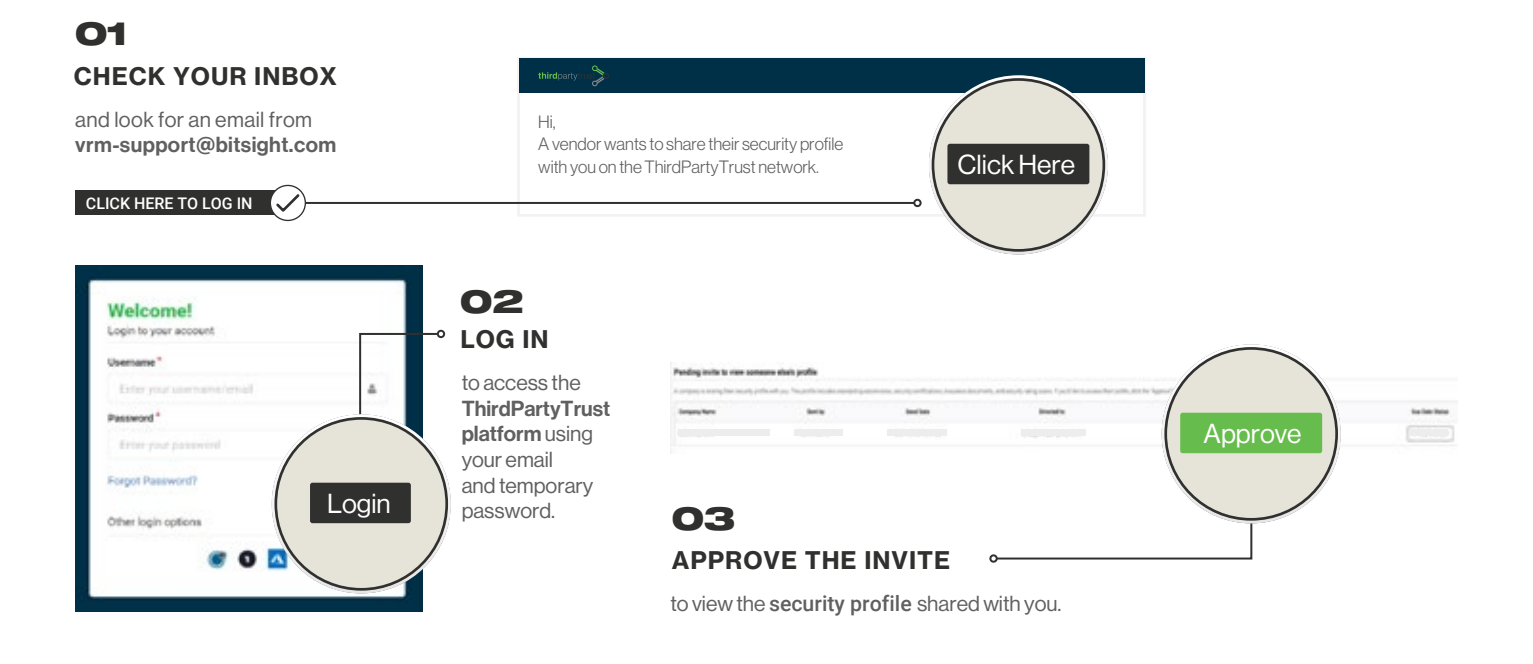

#### Changing your password

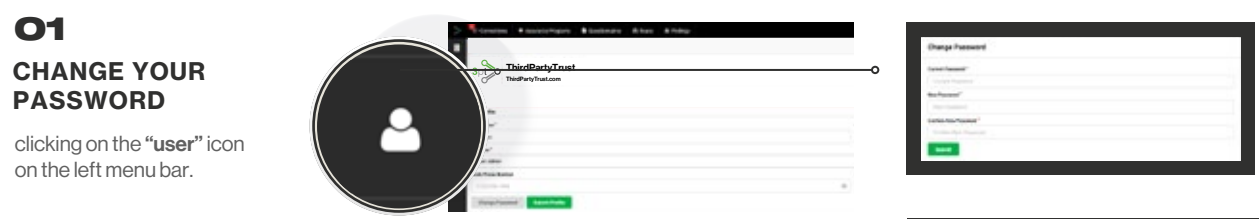

REMEMBER TO USE THIS PASSWORD NEXT TIME YOU LOG IN 📿

### Adding additional users

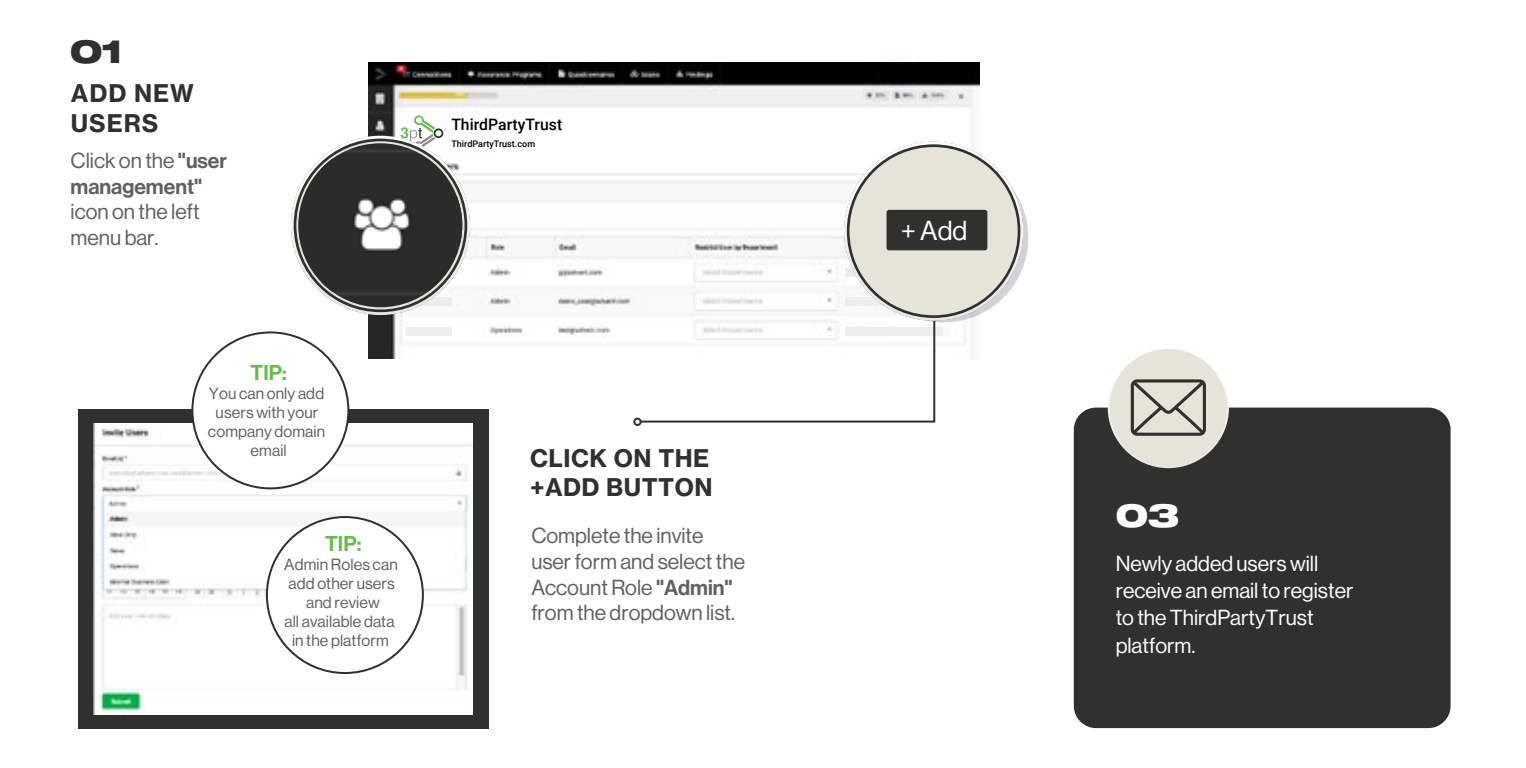

Get support from your Customer Success Manager or contact vrm-support@bitsight.com

Bitsight is a cyber risk management leader transforming how companies manage exposure, performance, and risk for themselves and their third parties. Companies rely on Bitsight to prioritize their cybersecurity investments, build greater trust within their ecosystem, and reduce their chances of financial loss. Built on over a decade of technological innovation, its integrated solutions deliver value across enterprise security performance, digital supply chains, cyber insurance, and data analysis.

BOSTON (HQ)

RALEIGH NEW YORK

K LISBON

SINGAPORE

BUENOS AIRES

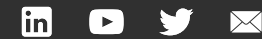

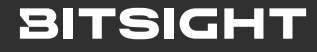